# Инструкция по установке «Система лабораторная информационная для клинической лаборатории «SLiS Enterprise RUS»»

## 1. Установка СУБД Advantage Database Server

Установка СУБД Sybase Advantage Database Server осуществляется путем запуска установочного файла adswin\_x86\_64.exe для 64-разрядной OC (adswin\_x86\_32.exe для 32-разрядной OC) из каталога ADS в корне CD-диска с дистрибутивом Системы.

1. Распакуйте файлы программы установщика во временную папку нажав кнопку «Unzip»

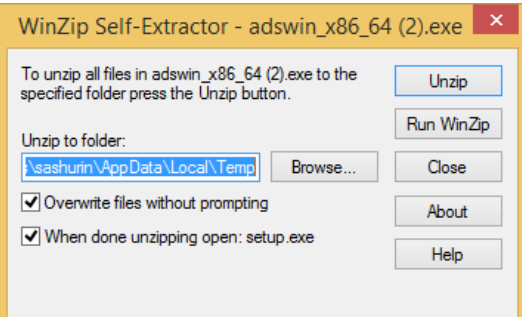

2. Приветственный экран программы установщика. Нажмите «Next >»

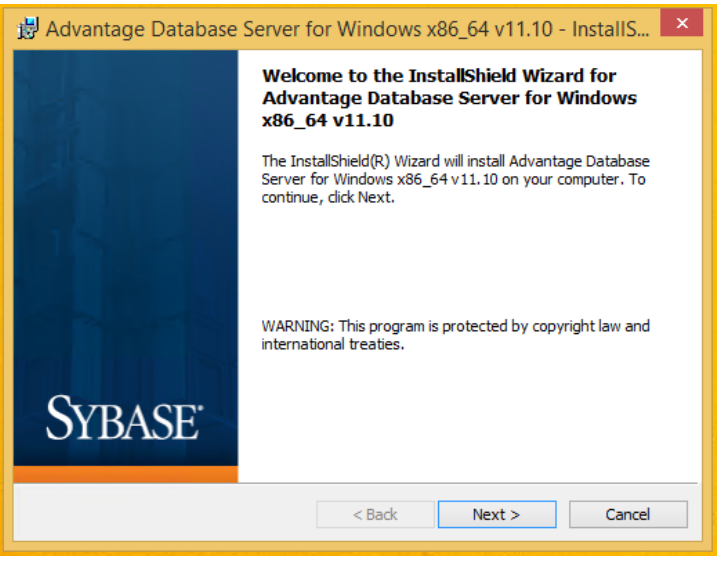

3. Лицензионное соглашение. Выберите пункт «I accept the terms in the license agreement», означающий согласие с положениями лицензионного соглашения и нажмите кнопку «Next >»

| 😸 Advantage Database Server for Windows x86_64 v11.10 - InstalIS                                                                                                    | x |  |  |
|----------------------------------------------------------------------------------------------------|---|--|--|
| License Agreement Please read the following license agreement carefully.                                                                                                    |   |  |  |
| LICENSE AGREEMENT                                                                                                    | ^ |  |  |
| Advantage Database Server                                                                                                    |   |  |  |
| the "Program")<br>IMPORTANT NOTICE: Read this License Agreement, including the Program<br>specific terms at the end of the document carefully before using the Program.<br>IF YOU DO NOT AGREE TO BE BOUND BY THESE TERMS, YOU MAY NOT<br>USE THE PROGRAM. By downloading, installing, or using the Program in any way, |   |  |  |
| ) You acknowledge that You have read, understand and agree to the terms of this                                                                                                    |   |  |  |
| I do not accept the terms in the license agreement                                                                                                    |   |  |  |
| InstallShield                                                                                                    | _ |  |  |
| < Back Next > Cancel                                                                                                    |   |  |  |

4. Выберите путь установки СУБД нажатием кнопки «Change…» (рекомендуется оставить путь без изменений). Затем нажмите «Next >»

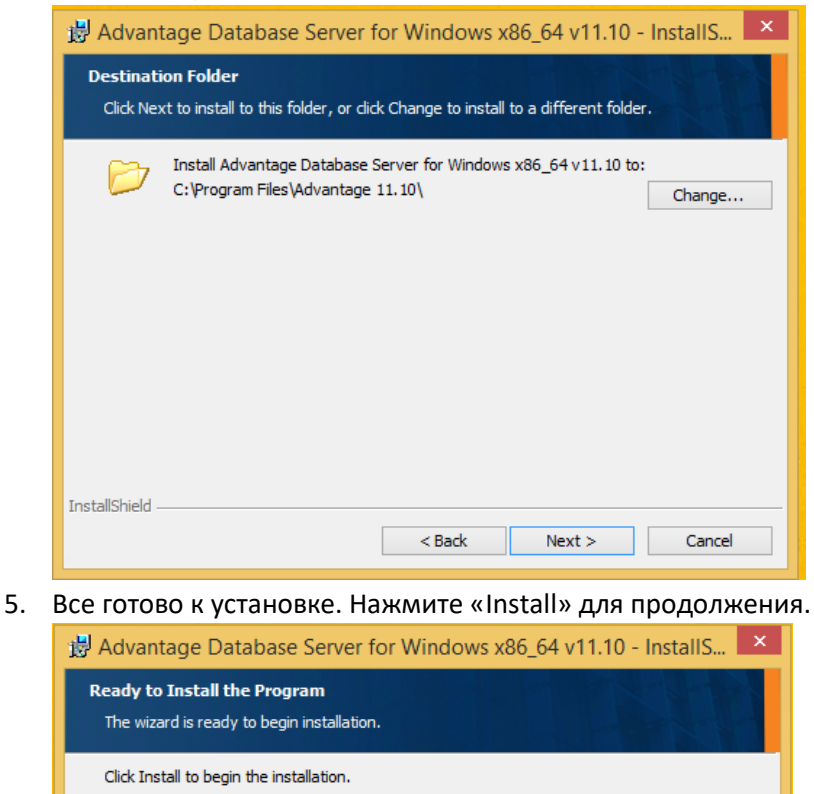

| If you want to review or change any<br>exit the wizard. | of your installation se | ettings, click Back. ( | Click Cancel to |
|---------------------------------------------------------|-------------------------|------------------------|-----------------|
|                                                         |                         |                        |                 |
|                                                         |                         |                        |                 |
|                                                         |                         |                        |                 |
|                                                         |                         |                        |                 |
| InstallShield                                           |                         |                        |                 |
|                                                         | < Back                  | Install                | Cancel          |

6. Введите коды лицензионных ключей для СУБД и нажмите кнопку «Next >»

| Advantage Database Server for Windows x86_64 v11.10 - InstallShield Wizard                                                                                                    |  |  |  |  |
|----------------------------------------------------------------------------------------------------|--|--|--|--|
| Product Information                                                                                                    |  |  |  |  |
| Enter the Advantage Serial Number, a Validation Code or an Authorization Code (for evaluation), and<br>the optional Replication Code. The Serial Number, Validation Code, and the optional Replication Code<br>can be found on the Advantage Serial Number ID card. |  |  |  |  |
| Serial Number:                                                                                                    |  |  |  |  |
| ● I have a product validation code                                                                                                    |  |  |  |  |
| O I have an evaluation Authorization code                                                                                                    |  |  |  |  |
| Validation Code:                                                                                                    |  |  |  |  |
| Replication Code:                                                                                                    |  |  |  |  |
| Click the following link to request a 30 day evaluation of Advantage Database Server.<br>http://www.sybase.com/ads11                                                                                                    |  |  |  |  |
| Cancel < Back Next >                                                                                                    |  |  |  |  |

7. Введите наименование организации, на имя которой приобретены лицензии СУБД. Тип запуска службы оставьте неизменным - «Automatic startup»

|    | Advantage Database Server for Windows x86_64 v11.10 - InstallShield Wizard                                      |           |
|----|----------------------------------------------------------------------------------------------------|-----------|
|    | Product Owner                                                                                                   |           |
|    | Enter the name of the Registered Owner of the Advantage Database Server.                                        |           |
|    | Automatic services start every time the system starts. Manual services can be started by a user once logged in. |           |
|    | Automatic Startup O Manual Startup                                                                              |           |
|    |                                                                                                    |           |
|    |                                                                                                    |           |
|    | Cancel < Back Next >                                                                                            |           |
| 8. |                                                                                                    | RUSSIAN». |
|    | Advantage Database Server for Windows x86_64 v11.10 - InstallShield Wizard                                      |           |
|    | ANSI Character Set                                                                                              |           |
|    |                                                                                                    |           |

Please select an ANSI character set to use on the Advantage Database Server.

| WARNING! To prevent data corruption, be sure to use the same character set on all Advantage serv<br>including Advantage Local Server. |
|----------------------------------------------------------------------------------------------------|
|----------------------------------------------------------------------------------------------------|

Please note that choosing <DEFAULT ON MACHINE> uses the installation workstation's character set. If versions of Advantage with different character sets share the same file, data corruption can occur.

Selecting a specific ANSI language for all Advantage installs (including Local Server) will guarantee the ANSI character sets used by all Advantage applications will be the same.

This setting does not apply to tables opened with OEM as the specified character set type, or to Advantage DOS applications.

| RUSSIAN             |         | ~      |        |        |
|---------------------|---------|--------|--------|--------|
| Default on Machine: | Russian |        |        |        |
|                     |         | Cancel | < Back | Next > |

#### 9. Выберите кодировку OEM – «RUSSIAN»

| Advantage Database Server for Windows x86_64 v11.10 - InstallShield Wizard                                                                                                    |  |  |  |
|----------------------------------------------------------------------------------------------------|--|--|--|
| OEM/Localized Character Sets                                                                                                    |  |  |  |
|                                                                                                    |  |  |  |
| The following only applies if your Advantage applications use OEM/Localized character sets. Please<br>select Next if your Advantage applications use ANSI character sets only.                               |  |  |  |
| The Advantage Database Server supports the following OEM/Localized character sets. Please select the<br>set that matches your Advantage client applications.                                                 |  |  |  |
| Selecting a specific OEM/Localized character set for all Advantage installs (including Local Server) will<br>guarantee the OEM/Localized character sets used by all Advantage applications will be the same. |  |  |  |
| Use the list box to view the available OEM/Localized Character Sets:                                                                                                    |  |  |  |
| RUSSIAN                                                                                                    |  |  |  |
|                                                                                                    |  |  |  |
| Cancel < Back Next >                                                                                                    |  |  |  |
| После этого запустится консоль мониторинга СУБД                                                                                                    |  |  |  |

| Operations Since Stated: 1 SYBARE                     |                                                                       |         |          |            |          |  |
|-------------------------------------------------------|-----------------------------------------------------------------------|---------|----------|------------|----------|--|
| Database Info Installation Info Configuration Utility |                                                                       |         |          |            |          |  |
|                                                       |                                                                       | Current | Max Used | Configured | Rejected |  |
| Total Use                                             | rs:                                                                   | 0       | 0        | 250        | 0        |  |
| Use                                                   | rs:                                                                   | 0       | 0        | 250        | 0        |  |
| Web Platform Use                                      | rs:                                                                   | 0       | 0        | 0          | 0        |  |
| Connection                                            | ns:                                                                   | 0       | 0        | 250        | 0        |  |
| Work Area                                             | as:                                                                   | 0       | 0        | 5000       | 0        |  |
| Table                                                 | es:                                                                   | 0       | 0        | 100        | 0        |  |
| Index File                                            | es:                                                                   | 0       | 0        | 150        | 0        |  |
| Data Loci                                             | <s:< td=""><td>0</td><td>0</td><td>5000</td><td>0</td><td></td></s:<> | 0       | 0        | 5000       | 0        |  |
| Worker Thread                                         | ds:                                                                   | 0       | 1        | 16         |          |  |
|                                                       |                                                                       |         |          |            |          |  |

#### 11. Программу установки закройте кнопкой «Finish»

| 岁 Advantage Database Server for Windows x86_64 v11.10 - InstallS 🔽 |                                                                                                    |  |  |
|--------------------------------------------------------------------|----------------------------------------------------------------------------------------------------|--|--|
| InstallShield Wizard Completed                                     |                                                                                                    |  |  |
|                                                                    | The InstallShield Wizard has successfully installed Advantage<br>Database Server for Windows x86_64 v11.10. Click Finish to<br>exit the wizard. |  |  |
| Sybase <sup>.</sup>                                                | Show the Windows Installer log                                                                                                    |  |  |
|                                                                    | < Back Finish Cancel                                                                                                    |  |  |

# 2. Развертывание базы данных

Скопируйте содержимое каталога «SLIS\_data» вместе со всеми подкаталогами в каталог находящийся в корне любого логического диска (например, в каталог D:\SLIS\_db\)

#### 3. Развертывание каталога приложения

Скопируйте содержимое каталога «SLIS\_client» вместе со всеми подкаталогами в каталог находящийся в корне любого логического диска (например, в каталог D:\SLIS\_client\)

### 4. Настройка приложения

Зарегистрируйте библиотеки midas.dll и LicProtector310.dll в системе при помощи программы regsvr32.exe, находящейся в системном каталоге C:\Windows\System32\